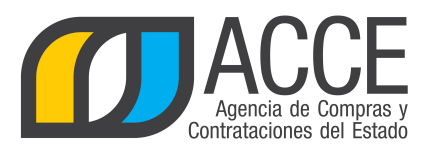

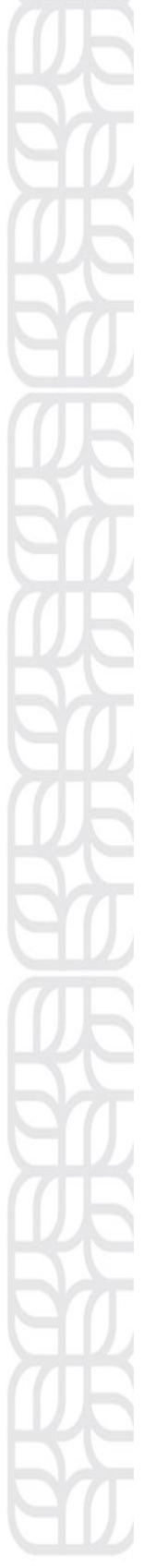

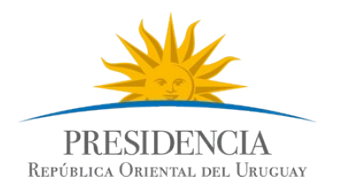

# Sistema de Información de Compras y Contrataciones del Estado (SICE)

Consulta de ítems ofertados, adjudicados y compra para Administradores de Compras Centralizadas

# **INFORMACIÓN DE INTERÉS**

Última actualización: 13/02/2020 Nombre actual del archivo: Consulta de items CC.odt

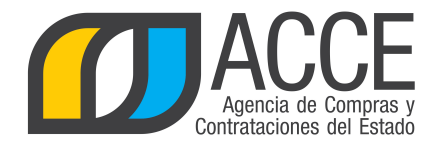

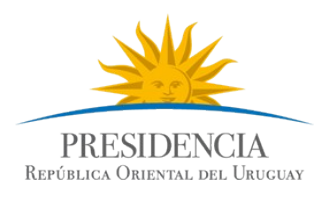

# Tabla de Contenidos

| Consulta de ítems ofertados   | 3  |
|-------------------------------|----|
| Consulta de ítems adjudicados | 9  |
| Consulta de ítems de compra   | 15 |

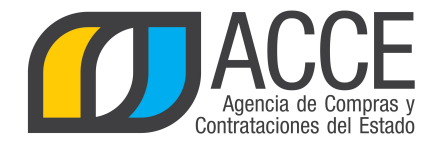

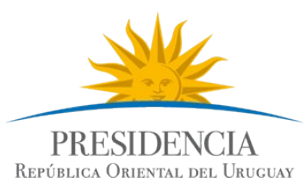

### Consulta de ítems ofertados

Esta operación le permite consultar a nivel de ítems ofertados, en los tipos de compras centralizadas.

Para obtener la consulta siga los pasos:

1.Ingrese al navegador de Internet que tenga instalado su equipo. Por ejemplo: Internet Explorer, Mozilla Firefox.

2. Ingrese al sitio según la especificación siguiente:

https://www.comprasestatales.gub.uy/sice/login.iface

Aparecerá una página como la siguiente:

| → C 🏠 🔒 https://test.comprasestatales.gub.uy,                                                             | sice/login.iface                                                                             | ☆ ◎   0                                  |
|----------------------------------------------------------------------------------------------------|----------------------------------------------------------------------------------------------|------------------------------------------|
| Entrado de lorgers<br>terma de Información de Compras y Contrataciones Estatales                          |                                                                                              | PRISTREMAN<br>KINESI KINESI KINESI       |
| tema de Informacion de Compras y Contrataciones Estatales                                                 |                                                                                              |                                          |
|                                                                                                    |                                                                                              |                                          |
|                                                                                                    | Ingreso al sistema                                                                           |                                          |
|                                                                                                    | Usuario                                                                                      |                                          |
|                                                                                                    |                                                                                              |                                          |
|                                                                                                    | Contraseña                                                                                   |                                          |
|                                                                                                    | Ingresar                                                                                     |                                          |
|                                                                                                    |                                                                                              |                                          |
|                                                                                                    | <ul> <li>Quidó su contraseña / Solicitar contraseña</li> <li>■ Desbloquear cuenta</li> </ul> |                                          |
|                                                                                                    |                                                                                              |                                          |
|                                                                                                    |                                                                                              |                                          |
|                                                                                                    |                                                                                              |                                          |
|                                                                                                    |                                                                                              |                                          |
|                                                                                                    |                                                                                              |                                          |
| icia de Compras y Contrataciones del Estado                                                               |                                                                                              |                                          |
| tención a funcionarios: 🔤 compras@acce.gub.uy<br>tención a proveedores: 📞 (+598) 2604 5360 Lunes a domino | o de \$ 00 a 21:00 hs.                                                                       | Interamericana de<br>Compras Gubernament |
|                                                                                                    |                                                                                              |                                          |

3.Digite el número de Usuario (generalmente es la cédula de identidad) y la Contraseña que corresponda, finalmente haga clic en **Aceptar**.

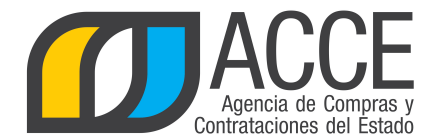

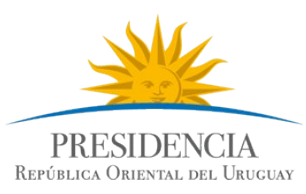

#### Aparecerá una página como la siguiente:

| 🚺 Sistema de                               | Información de Com             | ipras y Contr                | ataciones Esta              | itales                   |                                  |                      |               |                                      |    |                                             |                                              |
|--------------------------------------------|--------------------------------|------------------------------|-----------------------------|--------------------------|----------------------------------|----------------------|---------------|--------------------------------------|----|---------------------------------------------|----------------------------------------------|
| Archivo Operación                          | Consulta Mantenimie            | nto Ayuda                    | Usuario:                    |                          | Perfil:                          |                      |               |                                      |    |                                             |                                              |
| Búsqueda de co<br>Ingrese el criterio de b | mpras<br>úsqueda y presione bu | scar.                        |                             |                          |                                  |                      |               |                                      |    |                                             |                                              |
| O Buscar Compr                             | as Comunes 🔘 Bus               | car Compras                  | Centralizadas               | Buscar Tod               | las las Comp                     | ras                  |               |                                      |    |                                             |                                              |
| Inciso                                     | (Todas las Asignadas)          |                              |                             |                          |                                  |                      |               |                                      |    |                                             |                                              |
| Unidad Ejecutora                           | (Todas las Asignadas)          | <b>*</b>                     |                             |                          |                                  | UCC (T               | odas las Asi  | gnadas) 🗖                            | r. |                                             |                                              |
| Unidad de Compra                           | (Todas las Asignadas) [        | -                            |                             |                          |                                  |                      |               |                                      |    |                                             |                                              |
| Tipo Compra                                | odos)                          | •                            | Nro. Compra                 | 3                        | Afi                              | io Compr             | а             |                                      |    |                                             |                                              |
| Nro Ampliación                             |                                |                              | Fondo Rotat                 | orio (Todos) 🔻           | Aŕ                               | io Fiscal            | 2013 🔻        | 7                                    |    |                                             |                                              |
| Estado (1                                  | odos)                          | ▼                            |                             |                          | <u></u>                          |                      |               | -                                    |    |                                             |                                              |
| Buscar Descargar                           | ormato Excel (xls).            |                              |                             |                          |                                  |                      |               |                                      |    |                                             |                                              |
| <u>Unidad de Com</u>                       | ora Tipo Compra                | <u>Nro.</u><br><u>Compra</u> | <u>Año</u><br><u>Compra</u> | <u>Nro</u><br>Ampliación | <u>Fondo</u><br><u>Rotatorio</u> | <u>Año</u><br>Fiscal | <u>Estado</u> | <u>Objeto de la</u><br><u>Compra</u> | •  | <u>Archivo</u><br><u>Llamado/Invitación</u> | <u>Fecha y Hora de</u><br><u>Publicación</u> |

4.Elija del menú **Consulta** elija **Compras Centralizadas** y luego la opción **Ítems Ofertados**, obtendrá la siguiente pantalla:

| Sistema de Información de Compras y Contrataciones Estatales |                |                       |                       |                              |           |                         |                           |            |       |                   |                   |           |
|--------------------------------------------------------------|----------------|-----------------------|-----------------------|------------------------------|-----------|-------------------------|---------------------------|------------|-------|-------------------|-------------------|-----------|
| Archivo                                                      | Operación      | n Consult             | a Mant                | tenimiento                   | Ayuda     | Usuario:                |                           |            | F     | Perfil:           |                   |           |
| Consult<br>Ingrese las                                       | a de íte       | ems ofe<br>de consult | ertados<br>ta y presi | 5<br>one consu               | ltar.     |                         |                           |            |       |                   |                   |           |
| UCC (T                                                       | odas) 🔻        |                       |                       |                              |           |                         |                           |            |       |                   |                   |           |
| Tipo Pro                                                     | oveedor        | (Todos)               |                       | ▼ Nro.                       | Proveedo  | r                       |                           |            |       |                   |                   |           |
| Fecha I                                                      | ngreso: [      | )esde: 2              | 6/01/201              | 13 📑                         |           | Hasta:                  | 26/04/2                   | 013 🖪      |       |                   |                   |           |
| Artículo                                                     | /Varianto      | e/Detalle             | Varian                | te                           | Familia/S | SubFami                 | lia/Clas                  | e/SubCla   | ase   |                   |                   |           |
| Consulta                                                     | r <u>Desca</u> | rgar forma            | ato Exce              | <u>l (xls).</u>              |           |                         |                           |            |       |                   |                   |           |
| Ver Códig                                                    | jos: 📄 \       | Ver Famil             | ia/Subf               | Familia/C                    | Clase/Sub | Clase:                  | Ofer                      | tas en lín | ea: [ |                   |                   |           |
| Cód.<br>Artículo                                             | Artículo       | Cantidad              | Unidad                | Precio<br>Unitario<br>S/Imp. | Impuesto  | s <sup>%</sup><br>Imps. | Precio<br>Total<br>C/Imp. | Moneda     | ODG   | Tipo<br>Proveedor | Nro.<br>Proveedor | Proveedor |

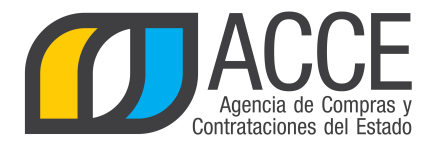

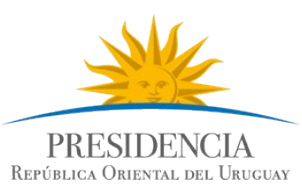

5. Indique los parámetros de búsqueda, según la siguiente explicación:

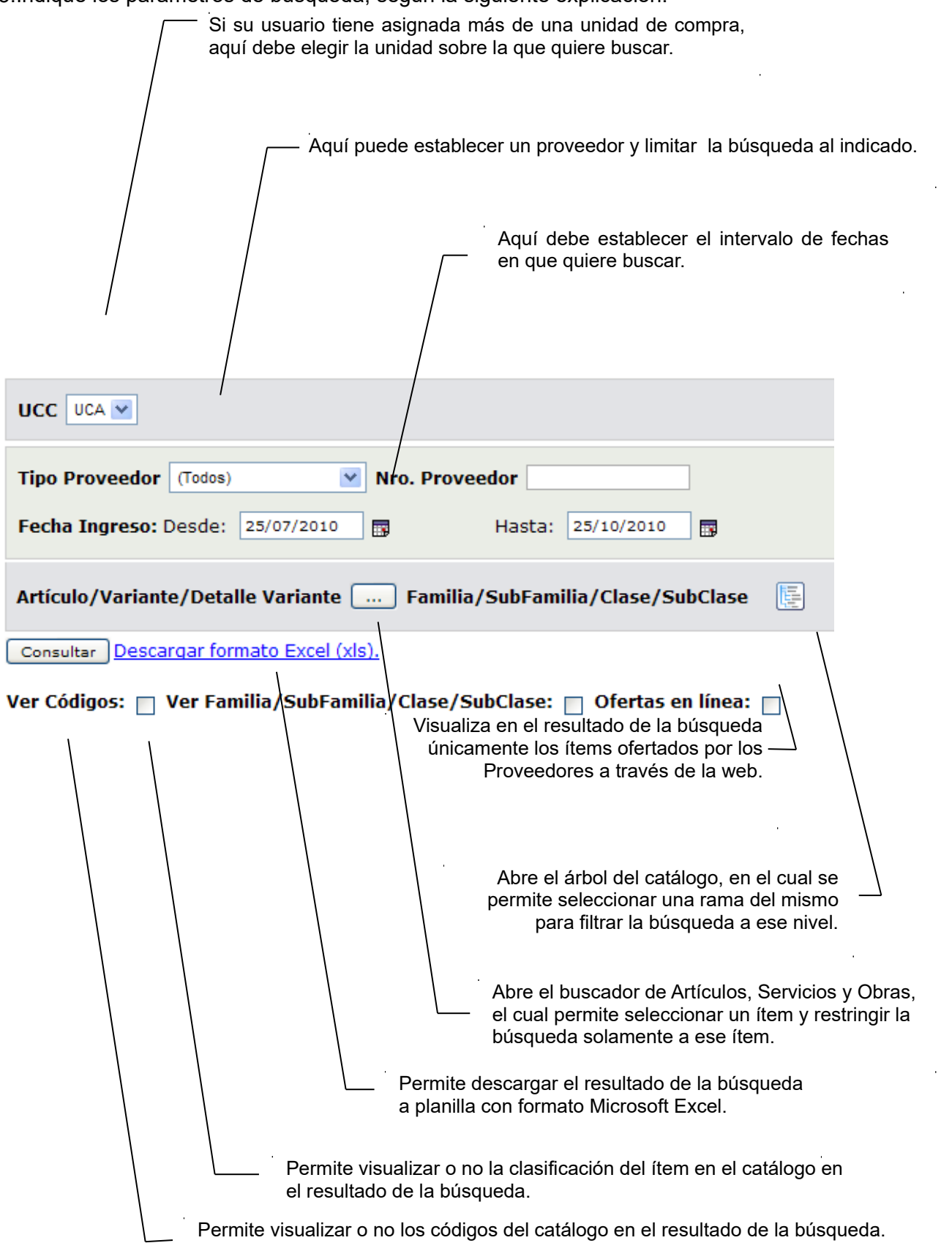

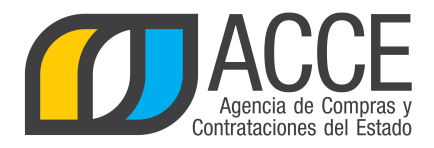

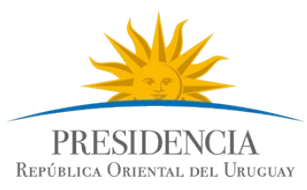

6.Si quiere buscar ofertas de un ítem en particular, puede hacer uso de la especificación de catálogo que posee el sistema:

Haga clic en

Articulo/Variante/Detalle Variante

Indique los parámetros de búsqueda del artículo, servicio u obra y haga clic en el botón **Buscar**. Si necesita más información para utilizar este buscador, utilice el manual Buscador de Artículos/Servicios/Obras.

|          |   |   | Cód.<br><u>Artículo</u> | <u>Artículo</u>                       | <u>Familia</u>                 | <u>SubF</u>                                      |
|----------|---|---|-------------------------|---------------------------------------|--------------------------------|--------------------------------------------------|
| 1        | 0 |   | 11444                   | PAN CATALAN<br>BLANDO (USO<br>ANIMAL) | MATERIALES<br>Y<br>SUMINISTROS | ALIMENT<br>PRODUC<br>AGROPE<br>FOREST<br>MARITIM |
| <b>T</b> |   | 0 | 11444                   | PAN CATALAN<br>BLANDO (USO<br>ANIMAL) | MATERIALES<br>Y<br>SUMINISTROS | ALIMENT<br>PRODUC<br>AGROPE                      |

Seleccione el ítem a buscar dando clic en el ícono que aparece delante de él.

Aparecerá en la pantalla el ítem seleccionado y oficiará de filtro para la búsqueda.

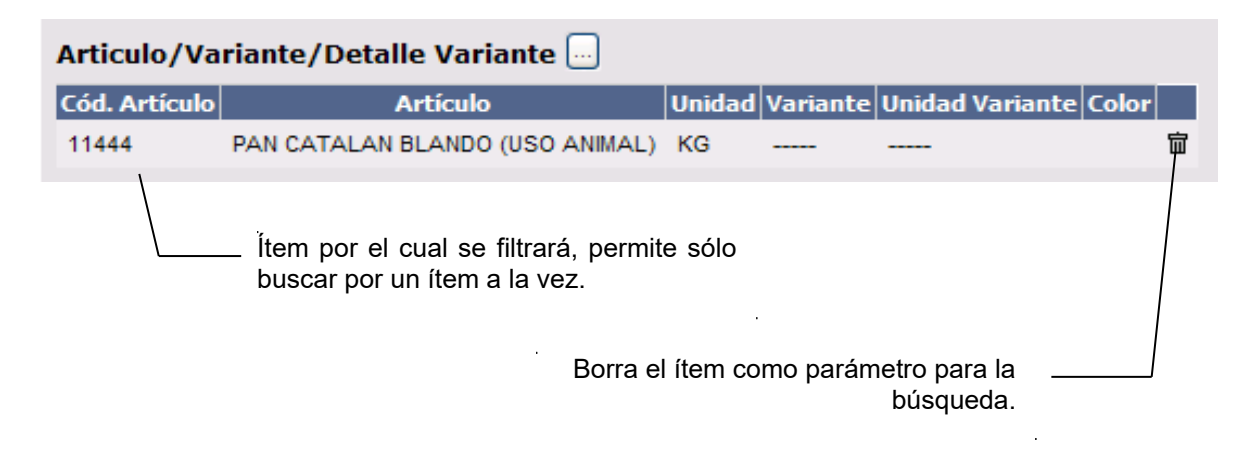

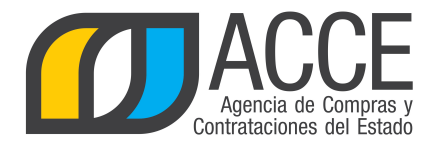

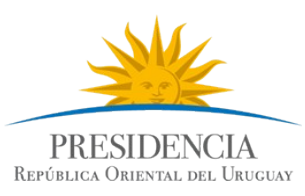

7.Haga clic en el botón **Consultar** para obtener el resultado de la búsqueda.

El listado que aparecerá tiene el siguiente aspecto:

| /                | / İtem                      | oferta   | ado    |                              |                           |                    | ODG del ítem ofertado |                   |                   |                                 |          |                    |                    |  |
|------------------|-----------------------------|----------|--------|------------------------------|---------------------------|--------------------|-----------------------|-------------------|-------------------|---------------------------------|----------|--------------------|--------------------|--|
| /                | Detalle de la oferta        |          |        |                              |                           |                    |                       | Pro               | oveedor o         | que ofertó                      |          |                    |                    |  |
| Cód.<br>Artículo | <u>Artículo</u>             | Cantidad | Unidad | Precio<br>Unitario<br>S/Imp. | Precio<br>Total<br>C/Imp. | Moneda             | ODG                   | Tipo<br>Proveedor | Nro.<br>Proveedor | Proveedor                       | Variante | Medida<br>Variante | Unidad<br>Variante |  |
| 3579             | ANTIDESLIZANTE<br>DE CORREA | 130,00   | UNIDAD | 1,0000                       | 150,00                    | PESOS<br>URUGUAYOS | 199.0                 | R                 | 214818270015      | CABINSUR<br>SOCIEDAD<br>ANONIMA |          |                    |                    |  |
| 3579             | ANTIDESLIZANTE<br>DE CORREA | 130,00   | UNIDAD | 2,0000                       | 1.500,00                  | PESOS<br>URUGUAYOS | 199.0                 | R                 | 210101830017      | ROCHE<br>INTERNATIONAL<br>LTD.  |          |                    |                    |  |

#### Descripción del ítem

Datos de la compra a la cual corresponde esa oferta

|              |                        |                        |       |                     |           |             |                         |                        | •                       |                |               |              |
|--------------|------------------------|------------------------|-------|---------------------|-----------|-------------|-------------------------|------------------------|-------------------------|----------------|---------------|--------------|
| Presentación | Medida<br>Presentación | Unidad<br>Presentación | Color | Detalle<br>Variante | Variación | Observación | <u>Fecha</u><br>Ingreso | Unidad<br>de<br>Compra | Tipo<br>Compra          | Nro.<br>Compra | Año<br>Compra | Nro.<br>Item |
| SPRAY        | 300                    | сс                     |       |                     |           |             | 10/09/2010<br>14:43     | UCAMAE                 | Licitación<br>Abreviada | 109101         | 2010          | 1            |
| SPRAY        | 300                    | сс                     |       |                     |           |             | 10/09/2010<br>14:46     | UCAMAE                 | Licitación<br>Abreviada | 109101         | 2010          | 1            |

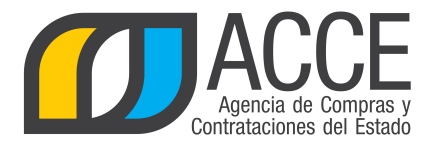

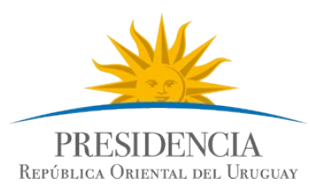

8.Si el listado que obtuvo es muy extenso será organizado en varias páginas, si se traslada al final

del mismo podrá encontrar los siguientes controles que le permitirán navegar entre las páginas resultantes:

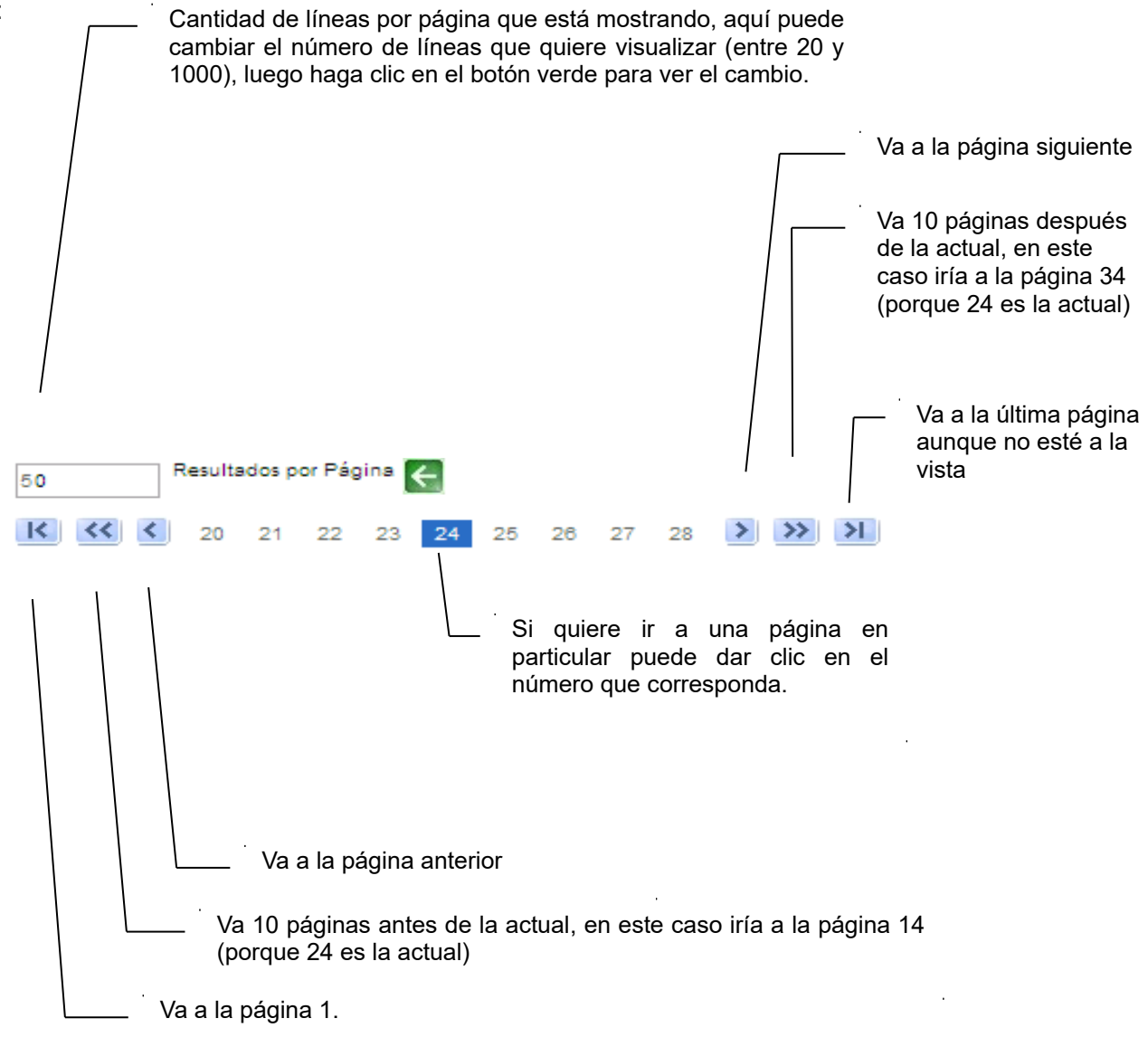

9.Si quiere descargar el listado obtenido a una planilla Excel, haga clic en la opción **Descargar** formato Excel (xls).

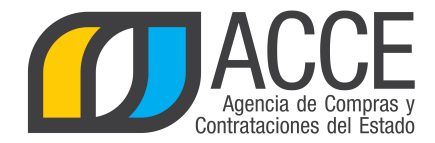

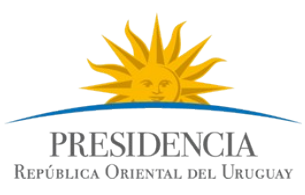

# Consulta de ítems adjudicados

Esta operación le permite consultar a nivel de ítems adjudicados en las compras centralizadas. Para obtener la consulta siga los pasos:

1.Ingrese al navegador de Internet que tenga instalado su equipo.2.Ingrese al sitio según la especificación siguiente:

http://www.comprasestatales.gub.uy/sice

Aparecerá una página como la siguiente:

| Sistema de Información de Compras y Contrataciones Estatales |                                               |
|--------------------------------------------------------------|-----------------------------------------------|
| sistema de mormasion de complate / complaticione colataleo   |                                               |
|                                                              |                                               |
|                                                              |                                               |
|                                                              |                                               |
|                                                              | Ingreso al sistema                            |
|                                                              |                                               |
|                                                              | Usuario                                       |
|                                                              |                                               |
|                                                              |                                               |
|                                                              | Contraseña                                    |
|                                                              |                                               |
|                                                              |                                               |
|                                                              | Ingraeor                                      |
|                                                              | ingrood                                       |
|                                                              |                                               |
|                                                              | 🕰 Olvidó su contraseña / Solicitar contraseña |
|                                                              | Desbloquear cuenta                            |
|                                                              |                                               |
|                                                              |                                               |
|                                                              |                                               |
|                                                              |                                               |
|                                                              |                                               |
|                                                              |                                               |
|                                                              |                                               |
|                                                              |                                               |
|                                                              |                                               |
|                                                              |                                               |
| Agencia de Compras y Contrataciones del Estado               |                                               |
|                                                              |                                               |
| Atención a proveedores: 💟 compras@acce.gub.uy                | noo de 8:00 a 21:00 bs                        |
|                                                              |                                               |

3.Digite el número de Usuario (generalmente es la cédula de identidad) y la Contraseña que corresponda, finalmente haga clic en **Aceptar**.

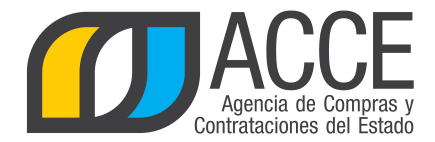

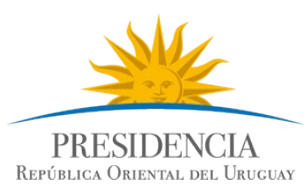

#### Aparecerá una página como la siguiente:

| Sistema de 2                               | Informació                  | ón de Comp        | oras y Contra         | taciones Esta        | itales                   |                                  |                      |               |                                      |     |                                      |                                              |
|--------------------------------------------|-----------------------------|-------------------|-----------------------|----------------------|--------------------------|----------------------------------|----------------------|---------------|--------------------------------------|-----|--------------------------------------|----------------------------------------------|
| Archivo Operación                          | Consulta                    | Mantenimient      | o Ayuda               | Usuario:             |                          | Perfil:                          |                      |               |                                      |     |                                      |                                              |
| Búsqueda de co<br>Ingrese el criterio de b | <b>mpras</b><br>úsqueda y p | resione busc      | ar,                   |                      |                          |                                  |                      |               |                                      |     |                                      |                                              |
| O Buscar Compr                             | as Comune                   | es 🗇 Busca        | ar Compras (          | Centralizadas        | Buscar Too               | das las Comp                     | iras                 |               |                                      |     |                                      |                                              |
| Inciso                                     | (Todas las A                | Asignadas)        |                       | -                    |                          |                                  |                      |               |                                      |     |                                      |                                              |
| Unidad Ejecutora                           | (Todas las A                | Asignadas) 💌      |                       |                      |                          |                                  | UCC (T               | odas las Asi  | gnadas) 🗖                            | r I |                                      |                                              |
| Unidad de Compra                           | (Todas las A                | Asignadas) 💌      |                       |                      |                          |                                  |                      |               |                                      |     |                                      |                                              |
| Tipo Compra                                | odos)                       |                   | •                     | Nro. Compra          | 1                        | Aí                               | io Compr             | а             |                                      |     |                                      |                                              |
| Nro Ampliación                             |                             |                   |                       | Fondo Rotat          | orio (Todos) 🔻           | Aí                               | io Fiscal            | 2013 -        |                                      |     |                                      |                                              |
| Estado (T                                  | odos)                       |                   | •                     |                      |                          |                                  |                      |               |                                      |     |                                      |                                              |
| Buscar Descargar                           | formato Ex                  | <u>cel (xls).</u> |                       |                      |                          |                                  |                      |               |                                      |     |                                      |                                              |
| Unidad de Com                              | pra <u>Tipo</u>             | <u>Compra</u>     | <u>Nro.</u><br>Compra | <u>Año</u><br>Compra | <u>Nro</u><br>Ampliación | <u>Fondo</u><br><u>Rotatorio</u> | <u>Año</u><br>Fiscal | <u>Estado</u> | <u>Objeto de la</u><br><u>Compra</u> | •   | <u>Archivo</u><br>Llamado/Invitación | <u>Fecha y Hora de</u><br><u>Publicación</u> |

4.Elija del menú **Consulta** la opción **Compras Centralizadas** y luego **Ítems Adjudicados**, obtendrá la siguiente pantalla:

| 🚺 s                    | istema de 1                         | Informaci                        | ón de Compra              | s y Cont | rataciones  | Estatales         |            |              |                 |          |
|------------------------|-------------------------------------|----------------------------------|---------------------------|----------|-------------|-------------------|------------|--------------|-----------------|----------|
| Archivo                | Operación                           | Consulta                         | Mantenimiento             | Ayuda    | Usuario:    |                   | Perfil:    |              |                 |          |
| Consult<br>Ingrese las | t <b>a de íten</b><br>s opciones de | n <b>s adjuc</b><br>e consulta y | licados<br>presione consu | ltar.    |             |                   |            |              |                 |          |
| UCC<br>Unidad          | de Compra                           | Adjudicat                        | (Todas)                   | •        |             |                   |            |              |                 |          |
| Tipo Pro               | oveedor (1                          | rodos)                           | ▼ Nro.                    | Proveed  | lor         |                   |            |              |                 |          |
| Fecha r                | esolución/o                         | compra: D                        | esde: 26/01/              | 2013     |             | Hasta: 26/04/20   | 13 📑       |              |                 |          |
| Artículo               | /Variante/                          | Detalle Va                       | ariante 📖                 | Familia  | /SubFamilia | a/Clase/SubClase  |            |              |                 |          |
| Consulta               | r Descarga                          | ar formato                       | Excel (xls).              |          |             |                   |            |              |                 |          |
| Ver Códi               | gos: 🕅 Ve                           | r Familia/                       | SubFamilia/               | lase/Su  | ıbClase: 🕅  | Incluir Ampliacio | ones: 🔳 Co | n cantidades | pendientes a or | denar: 🕅 |

| Cód.<br>Artículo | Artículo | Cantidad | Cantidad<br>a<br>Ordenar | Unidad | Precio<br>Unitario<br>S/Imp. | Impuestos | %<br>Imps. | Precio<br>Total<br>C/Imp. | Moneda | ODG | Tipo<br>Proveedor | Nro.<br>Proveedor | Proveedor | Variante |
|------------------|----------|----------|--------------------------|--------|------------------------------|-----------|------------|---------------------------|--------|-----|-------------------|-------------------|-----------|----------|
|------------------|----------|----------|--------------------------|--------|------------------------------|-----------|------------|---------------------------|--------|-----|-------------------|-------------------|-----------|----------|

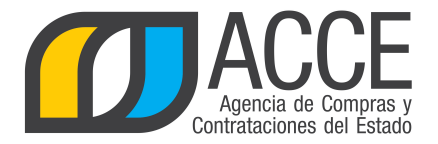

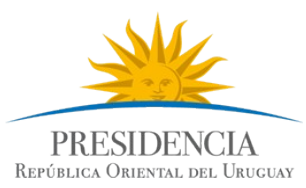

| 5.Indique los parámetros de búsqueda, según la siguiente explicación:<br>Si su usuario tiene asignada más de una unidad de compra,<br>aquí debe elegir la unidad sobre la que quiere buscar.                                                                                                    |
|----------------------------------------------------------------------------------------------------|
| Aquí puede establecer un proveedor y limitar la búsqueda al indicado.                                                                                                    |
| Aquí debe establecer el intervalo de fechas en que quiere buscar.                                                                                                    |
| UCC (Todas) V<br>Unidad de Compra Adjudicataria (Todas)                                                                                                    |
| Tipo Proveedor (Todos) Nro. Proveedor                                                                                                    |
| Fecha resolución/compra: Desde:       25/07/2010       Hasta:       25/10/2010                                                                                                    |
| Artículo/Variante/Detalle Variante 📖 Familia/SubFamilia/Clase/SubClase                                                                                                    |
| Consultar Descargar formato Excel (xls).                                                                                                    |
| Ver Códigos: Ver Familia/SubFamilia/Clase/SubClase: Incluir Ampliaciones: Con cantidades pendientes a ordenar: Si se activa, solamente muestra<br>los ítems que aún no se han<br>ordenado.<br>Incluye o no los ítems de las<br>ampliaciones en la búsqueda.<br>Abre el árbol del catálogo, en el cual se<br>permite seleccionar una rama del mismo<br>para filtrar la búsqueda a ese nivel.<br>Abre el buscador de Artículos, Servicios y Obras, el<br>cual permite seleccionar un ítem y restringir la<br>búsqueda solamente a ese ítem.<br>Permite descargar el resultado de la búsqueda a<br>planilla con formato Microsoft Excel. |
| Permite visualizar o no la clasificación del ítem en el catálogo en el resultado de la búsqueda.                                                                                                    |
| Visualiza en el resultado de la búsqueda los códigos que le corresponden a cada columna de datos.                                                                                                    |

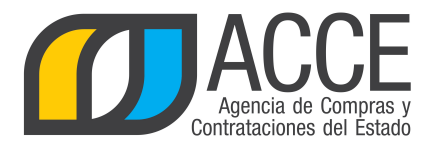

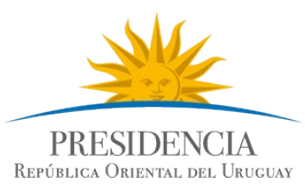

6.Si quiere buscar adjudicaciones de un ítem en particular, puede hacer uso de la especificación de catálogo que posee el sistema:

| Haga clic en |                                    |
|--------------|------------------------------------|
|              |                                    |
|              |                                    |
|              | Articulo/Variante/Detalle Variante |

Indique los parámetros de búsqueda del artículo, servicio u obra y haga clic en el botón **Buscar**. Si necesita más información para utilizar este buscador, utilice el manual Buscador de Artículos/Servicios/Obras.

Cód. Artículo <u>Familia</u> Subl <u>Artículo</u> PAN CATALAN 0 11444 MATERIALES ALIMENT BLANDO (USO PRODUC Y ANIMAL) SUMINISTROS AGROPE FOREST MARITIM 1 PAN CATALAN MATERIALES ALIMENT 11444 BLANDO (USO Y PRODUC ANIMAL) SUMINISTROS AGROPE

Seleccione el ítem a buscar dando clic en el ícono que aparece delante de él.

Aparecerá en la pantalla el ítem seleccionado y oficiará de filtro para la búsqueda.

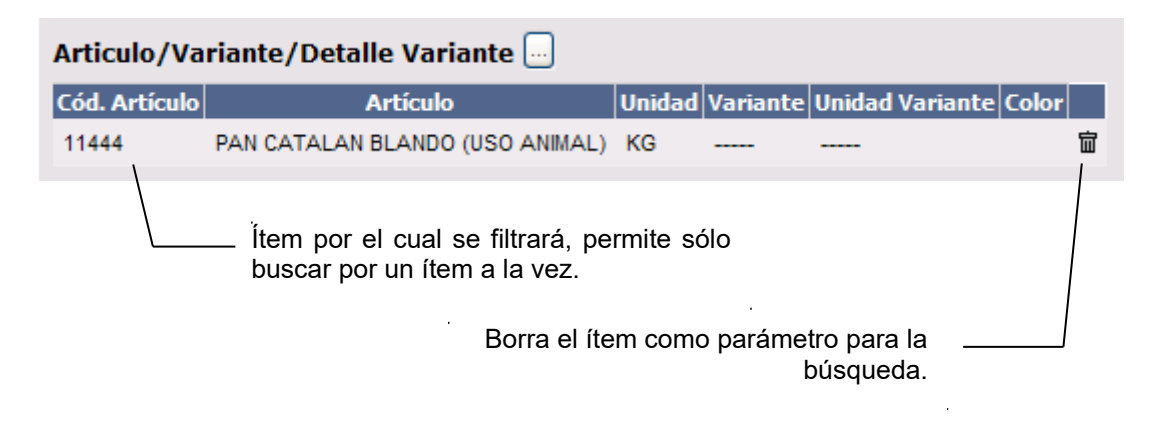

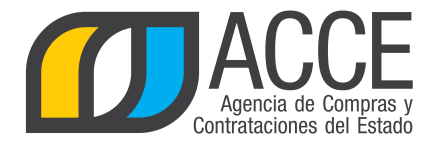

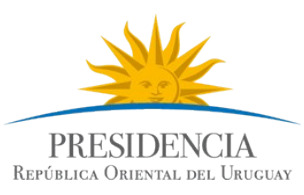

7.Haga clic en el botón **Consultar** para obtener el resultado de la búsqueda.

#### El listado que aparecerá tiene el siguiente aspecto:

|                            | / Ítem adjudicado           |          |                          |        |                              |                           |                    |       |                            |                   | ODG del ítem adjudicado         |          |                    |                    |  |  |  |
|----------------------------|-----------------------------|----------|--------------------------|--------|------------------------------|---------------------------|--------------------|-------|----------------------------|-------------------|---------------------------------|----------|--------------------|--------------------|--|--|--|
| Detalle de la adjudicación |                             |          |                          |        |                              |                           |                    |       | Proveedor<br>adjudicatario |                   |                                 |          |                    |                    |  |  |  |
| Cód.<br>Artículo           | <u>Artículo</u>             | Cantidad | Cantidad<br>a<br>Ordenar | Unidad | Precio<br>Unitario<br>S/Imp. | Precio<br>Total<br>C/Imp. | Moneda             | ODG   | Tipo<br>Proveedor          | Nro.<br>Proveedor | Proveedor                       | Variante | Medida<br>Variante | Unidad<br>Variante |  |  |  |
| 3579                       | ANTIDESLIZANTE<br>DE CORREA | 20,00    | 0,00                     | UNIDAD | 1,0000                       | 153,85                    | YEN                | 199.0 | R                          | 212525250014      | LARYNCO S.A.                    |          |                    |                    |  |  |  |
| 3579                       | ANTIDESLIZANTE<br>DE CORREA | 10,00    | 0,00                     | UNIDAD | 1,0000                       | 11,54                     | PESOS<br>URUGUAYOS | 199.0 | R                          | 214818270015      | CABINSUR<br>SOCIEDAD<br>ANONIMA |          |                    |                    |  |  |  |

# Descripción del ítem

#### Datos de la compra a la cual corresponde la adjudicación

| Unidad<br>Presentación | Color | Detalle<br>Variante | Variación | Observación | <u>Fecha</u><br><u>Resolución/</u><br><u>Compra</u> | Unidad de Compra<br>Adjudicataria                                                                              | Unidad<br>de<br>Compra | Tipo<br>Compra          | Nro.<br>Compra | Año<br>Compra | Nro.<br>Ampliación | Nro.<br>Item |
|------------------------|-------|---------------------|-----------|-------------|-----------------------------------------------------|----------------------------------------------------------------------------------------------------|------------------------|-------------------------|----------------|---------------|--------------------|--------------|
| СС                     |       |                     | en yenes  |             | 10/09/2010                                          | 12:Ministerio de Salud Pública<br>1:Dirección General de Secretaria<br>A. Integral Centro Auxiliar de<br>Aiguá | UCAMAE                 | Licitación<br>Abreviada | 109101         | 2010          | 0                  | 1            |
| сс                     |       |                     |           |             | 10/09/2010                                          | 12:Ministerio de Salud Pública<br>1:Dirección General de Secretaría<br>A. Integral Centro Auxiliar de<br>Aiguá | UCAMAE                 | Licitación<br>Abreviada | 109101         | 2010          | 0                  | 1            |

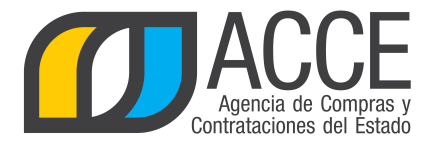

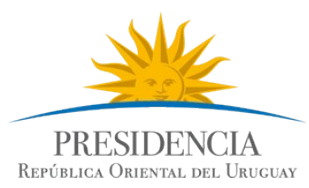

8.Si el listado que obtuvo es muy extenso será organizado en varias páginas, si se traslada al final

del mismo podrá encontrar los siguientes controles que le permitirán navegar entre las páginas resultantes:

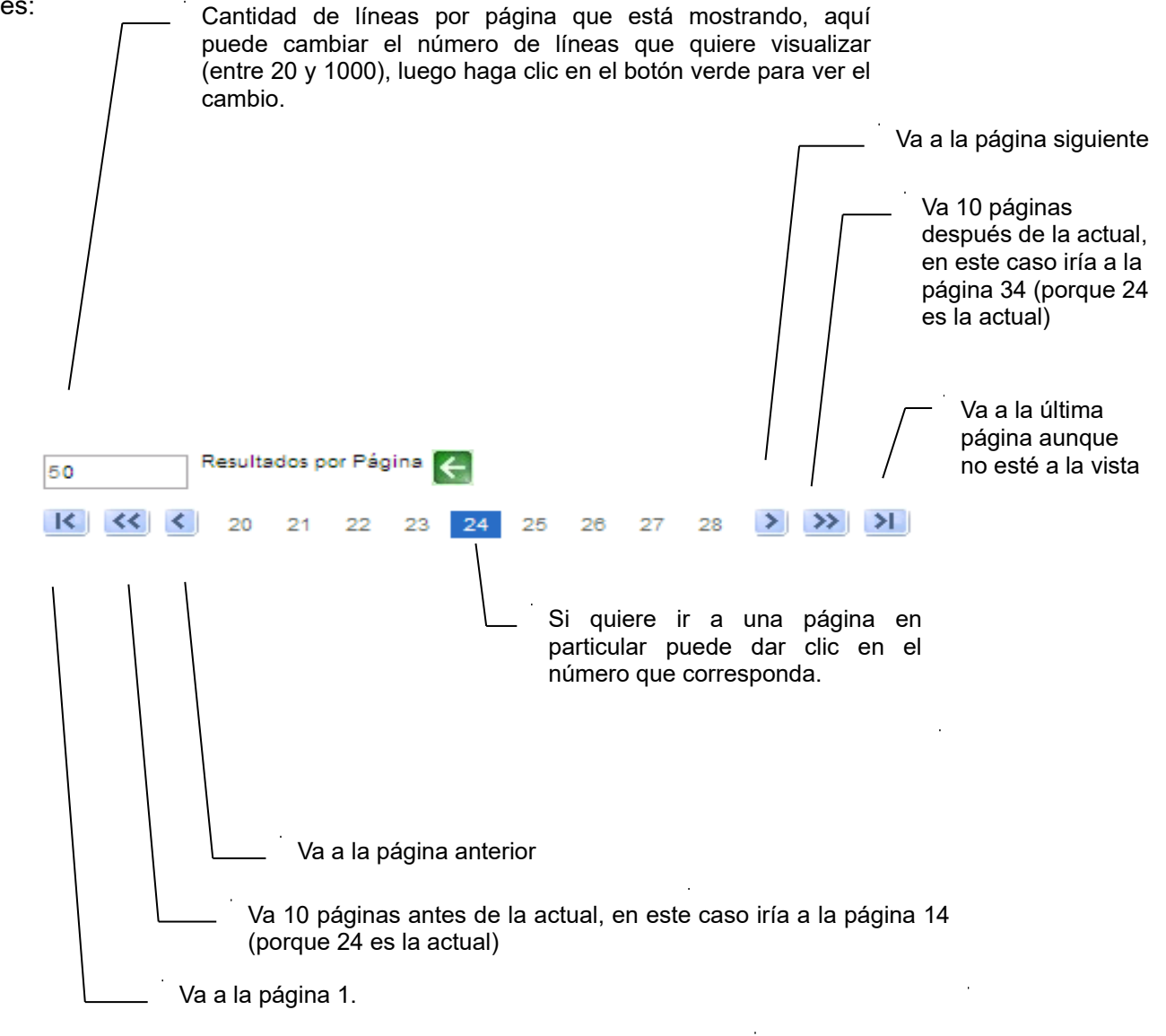

9.Si quiere descargar el listado obtenido a una planilla Excel, haga clic en la opción **Descargar** formato Excel (xls).

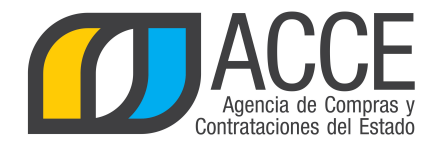

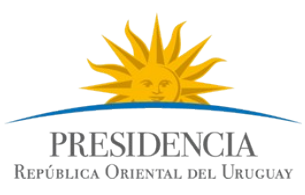

# Consulta de ítems de compra

Esta operación le permite consultar a nivel de los ítems de compra en las compras centralizadas. Para obtener la consulta siga los pasos :

1.Ingrese al navegador de Internet que tenga instalado su equipo.

2. Ingrese al sitio según la especificación siguiente:

http://www.comprasestatales.gub.uy/sice:

Aparecerá una página como la siguiente:

| Sistema de Información de Compras y Contrataciones Estatales                                                                 |                                                                                                    |
|----------------------------------------------------------------------------------------------------|----------------------------------------------------------------------------------------------------|
|                                                                                                    | Ingreso al sistema Usuario Contraseña Contraseña Dividó au contraseña / Solicitar contraseña Olividó au contraseña / Solicitar contraseña |
| Anencia de Comeras y Contrataciones del Estado                                                                               |                                                                                                    |
| Agencia de compras y contrataciones del Estado                                                                               |                                                                                                    |
| Atención a funcionarios: 🛛 compras@acce.gub.uy<br>Atención a proveedores: 📞 (+598) 2604 5360 Lunes a domingo de 8:00 a 21:00 |                                                                                                    |

3.Digite el número de Usuario (generalmente es la cédula de identidad) y la Contraseña que corresponda, finalmente haga clic en **Aceptar**.

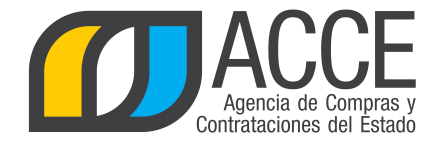

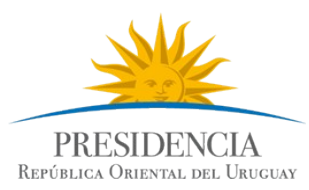

# Aparecerá una página como la siguiente:

| Sistema o                            | e Información de Cor                        | npras y Contra               | ataciones Esta              | itales                   |                                  |                             |               |                                      |     |                                      |                                              |
|--------------------------------------|---------------------------------------------|------------------------------|-----------------------------|--------------------------|----------------------------------|-----------------------------|---------------|--------------------------------------|-----|--------------------------------------|----------------------------------------------|
| Archivo Operació                     | n Consulta Mantenimi                        | ento Ayuda                   | Usuario:                    |                          | Perfil:                          |                             |               |                                      |     |                                      |                                              |
| Búsqueda de<br>Ingrese el criterio d | c <b>ompras</b><br>: búsqueda y presione bi | uscar.                       |                             |                          |                                  |                             |               |                                      |     |                                      |                                              |
| O Buscar Con                         | pras Comunes 🔿 Bus                          | scar Compras                 | Centralizadas               | Buscar Tod               | las las Comp                     | oras                        |               |                                      |     |                                      |                                              |
| Inciso                               | (Todas las Asignadas)                       |                              | V                           |                          |                                  |                             |               |                                      |     |                                      |                                              |
| Unidad Ejecutor                      | (Todas las Asignadas)                       | -                            |                             |                          |                                  | UCC (T                      | odas las As   | ignadas) 🗖                           | r . |                                      |                                              |
| Unidad de Comp                       | ra (Todas las Asignadas)                    |                              |                             |                          |                                  |                             |               |                                      |     |                                      |                                              |
| Tipo Compra                          | (Todos)                                     | -                            | Nro. Compra                 | a                        | Ai                               | io Compi                    | a             |                                      |     |                                      |                                              |
| Nro Ampliación                       |                                             |                              | Fondo Rotat                 | orio (Todos) 🔻           | Ai                               | io Fiscal                   | 2013          | •                                    |     |                                      |                                              |
| Estado                               | (Todos)                                     | •                            |                             |                          |                                  |                             |               |                                      |     |                                      |                                              |
| Buscar Descarg                       | ar formato Excel (xls).                     |                              |                             |                          |                                  |                             |               |                                      |     |                                      |                                              |
| <u>Unidad de Co</u>                  | mpra Tipo Compra                            | <u>Nro.</u><br><u>Compra</u> | <u>Año</u><br><u>Compra</u> | <u>Nro</u><br>Ampliación | <u>Fondo</u><br><u>Rotatorio</u> | <u>Año</u><br><u>Fiscal</u> | <u>Estado</u> | <u>Objeto de la</u><br><u>Compra</u> | -   | <u>Archivo</u><br>Llamado/Invitación | <u>Fecha y Hora de</u><br><u>Publicación</u> |

4.Elija del menú **Consulta** la opción **Compras Centralizadas** y luego **Ítems de Compra**, obtendrá la siguiente pantalla:

| 🚺 s                    | istema de 1                         | Informació                       | ón de Compra            | s y Cont | rataciones Esta | atales        |            |  |
|------------------------|-------------------------------------|----------------------------------|-------------------------|----------|-----------------|---------------|------------|--|
| Archivo                | Operación                           | Consulta                         | Mantenimiento           | Ayuda    | Usuario:        |               | Perfil:    |  |
| Consult<br>Ingrese lat | t <b>a de íten</b><br>s opciones de | n <b>s de co</b><br>e consulta y | mpras<br>presione consu | ltar.    |                 |               |            |  |
| UCC                    | odas) 💌                             |                                  |                         |          |                 |               |            |  |
| Fecha                  | Ingreso 💌                           | de la co                         | <b>mpra</b> Desde:      | 26/01/2  | 2013            | Hasta:        | 26/04/2013 |  |
| Artículo               | /Variante/                          | Detalle Va                       | ariante 📖               | Familia, | /SubFamilia/C   | lase/SubClase |            |  |
| Consulta               | r <u>Descarq</u> a                  | ar formato                       | Excel (xls).            |          |                 |               |            |  |
| Ver Códi               | gos: 📄 Ve                           | r Familia/                       | SubFamilia/(            | Clase/Si | ubClase: 📄      |               |            |  |

| Cód.<br>Artículo | Artículo | Cantidad | Cantidad<br>a<br>Adjudicar | Unidad | Precio<br>Unitario<br>S/Imp. | Impuestos | %<br>Imps. | Precio<br>Total<br>C/Imp. | ODG | Variante | Medida<br>Variante | Unidad<br>Variante | Presentación |
|------------------|----------|----------|----------------------------|--------|------------------------------|-----------|------------|---------------------------|-----|----------|--------------------|--------------------|--------------|
|------------------|----------|----------|----------------------------|--------|------------------------------|-----------|------------|---------------------------|-----|----------|--------------------|--------------------|--------------|

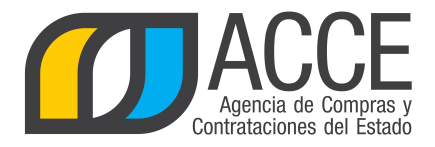

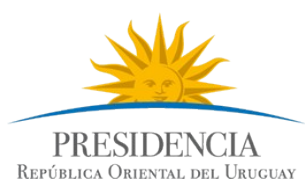

5. Indique los parámetros de búsqueda, según la siguiente explicación: Si su usuario tiene asignada más de una unidad de compra, aquí debe elegir la unidad sobre la que quiere buscar. Aquí puede establecer si busca por la fecha de ingreso de la compra o por la fecha en que fue publicada. Aquí debe establecer el intervalo de fechas en que quiere buscar. UCC (Todas) ¥ Fecha Ingreso ¥ de la compra Desde: 25/07/2010 Hasta: 25/10/2010 Artículo/Variante/Detalle Variante Familia/SubFamilia/Clase/SubClase 5 Consultar Descargar formato Excel (xls). Abre el árbol de Catálogo de Ver Códigos: 🔲 Ver Familia/SubFamilia/Clase/SubClase: 🥅 Bienes y Servicios, en el cual se permite seleccionar una rama del mismo para filtrar la búsqueda a ese nivel. Abre el buscador de Artículos, Servicios y Obras, el cual permite seleccionar un ítem y restringir la búsqueda solamente a ese ítem. Permite descargar el resultado de la búsqueda a planilla con formato Microsoft Excel. Incluye o no el nivel de clasificación en el resultado de la búsqueda. Visualiza en el resultado de la búsqueda los códigos que le corresponden a cada columna de datos.

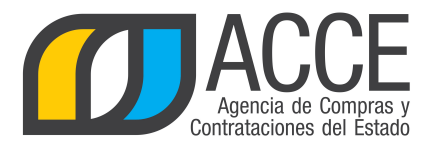

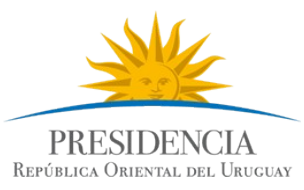

6.Si quiere buscar compras de un ítem en particular, puede hacer uso de la especificación de catálogo que posee el sistema:

| Haga clic en  |                                    |
|---------------|------------------------------------|
| i laga ene en |                                    |
|               |                                    |
|               | Articulo/Variante/Detalle Variante |

Indique los parámetros de búsqueda del artículo, servicio u obra y haga clic en el botón **Buscar**. Si necesita más información para utilizar este buscador, utilice el manual Buscador de Artículos/Servicios/Obras.

Seleccione el ítem a buscar dando clic en el ícono que aparece delante de él.

| _  |   |   |   |                         |                                       |                                |                                                  |
|----|---|---|---|-------------------------|---------------------------------------|--------------------------------|--------------------------------------------------|
| 1  |   |   |   | Cód.<br><u>Artículo</u> | <u>Artículo</u>                       | <u>Familia</u>                 | <u>SubF</u>                                      |
| \$ | 1 | 0 |   | 11444                   | PAN CATALAN<br>BLANDO (USO<br>ANIMAL) | MATERIALES<br>Y<br>SUMINISTROS | ALIMENT<br>PRODUC<br>AGROPE<br>FOREST<br>MARITIM |
| 5  | Ċ |   | 0 | 11444                   | PAN CATALAN<br>BLANDO (USO<br>ANIMAL) | MATERIALES<br>Y<br>SUMINISTROS | ALIMENT<br>PRODUC<br>AGROPE                      |

Aparecerá en la pantalla el ítem seleccionado y oficiará de filtro para la búsqueda.

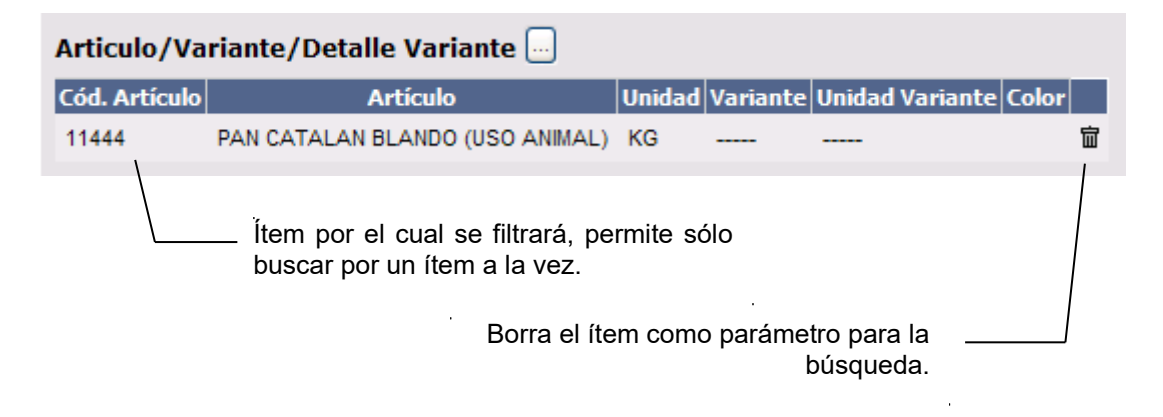

7.Haga clic en el botón **Consultar** para obtener el resultado de la búsqueda.

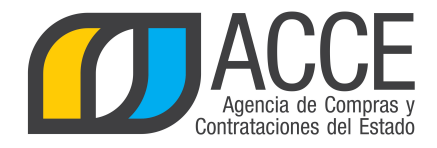

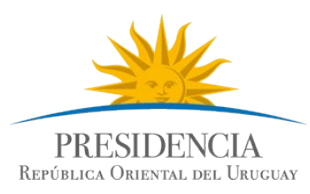

# El listado que aparecerá tiene el siguiente aspecto:

|                  | Da                                              | Ítem<br>atos d | el arma                    | ado d  | e la co                      | ompra                     | /     |          | DG de<br>De        | l ítem<br>alle d<br>pres | e la varia<br>sentaciór | ante y<br>1            |                        |  |
|------------------|-------------------------------------------------|----------------|----------------------------|--------|------------------------------|---------------------------|-------|----------|--------------------|--------------------------|-------------------------|------------------------|------------------------|--|
| Cód.<br>Artículo | <u>Artículo</u>                                 | Cantidad       | Cantidad<br>a<br>Adjudicar | Unidad | Precio<br>Unitario<br>C/Imp. | Precio<br>Total<br>C/Imp. | ODG   | Variante | Medida<br>Variante | Unidad<br>Variante       | Presentación            | Medida<br>Presentación | Unidad<br>Presentación |  |
| 123              | ACELGA (USO<br>HUMANO)                          | 10.000,00      | 10.000,00                  | KG     | 0,0000                       | 0,00                      | 111.0 | ESTADO   |                    |                          |                         |                        |                        |  |
| 2323             | ARBOL<br>ARECASTRUM<br>ROMANZOFFIANA<br>(PINDO) | 220,00         | 199,00                     | UNIDAD | 20,0000                      | 4.400,00                  | 119.0 |          |                    |                          |                         |                        |                        |  |

Datos de la compra

|       |                     |                         |                                    |                        | $\checkmark$            |                |               |                      |              |
|-------|---------------------|-------------------------|------------------------------------|------------------------|-------------------------|----------------|---------------|----------------------|--------------|
| Color | Detalle<br>Variante | <u>Fecha</u><br>Ingreso | <u>Fecha</u><br><u>Publicación</u> | Unidad<br>de<br>Compra | Tipo<br>Compra          | Nro.<br>Compra | Año<br>Compra | Estado               | Nro.<br>Item |
|       |                     | 08/09/2010<br>11:47     | 12/10/2010                         | UCAMAE                 | Licitación<br>Abreviada | 69106          | 2010          | Llamado<br>Preparado | 1            |
|       |                     | 04/10/2010<br>15:03     | 04/10/2010                         | UCAMAE                 | Licitación<br>Abreviada | 410101         | 2010          | Cerrada              | 1            |

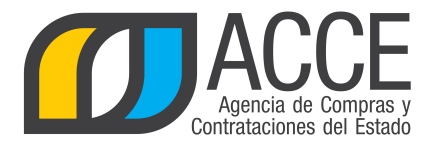

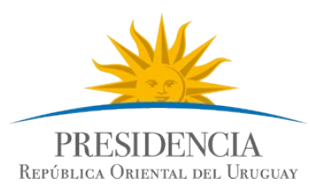

8.Si el listado que obtuvo es muy extenso será organizado en varias páginas, si se traslada al final del mismo podrá encontrar los siguientes controles que le permitirán navegar entre las páginas resultantes:

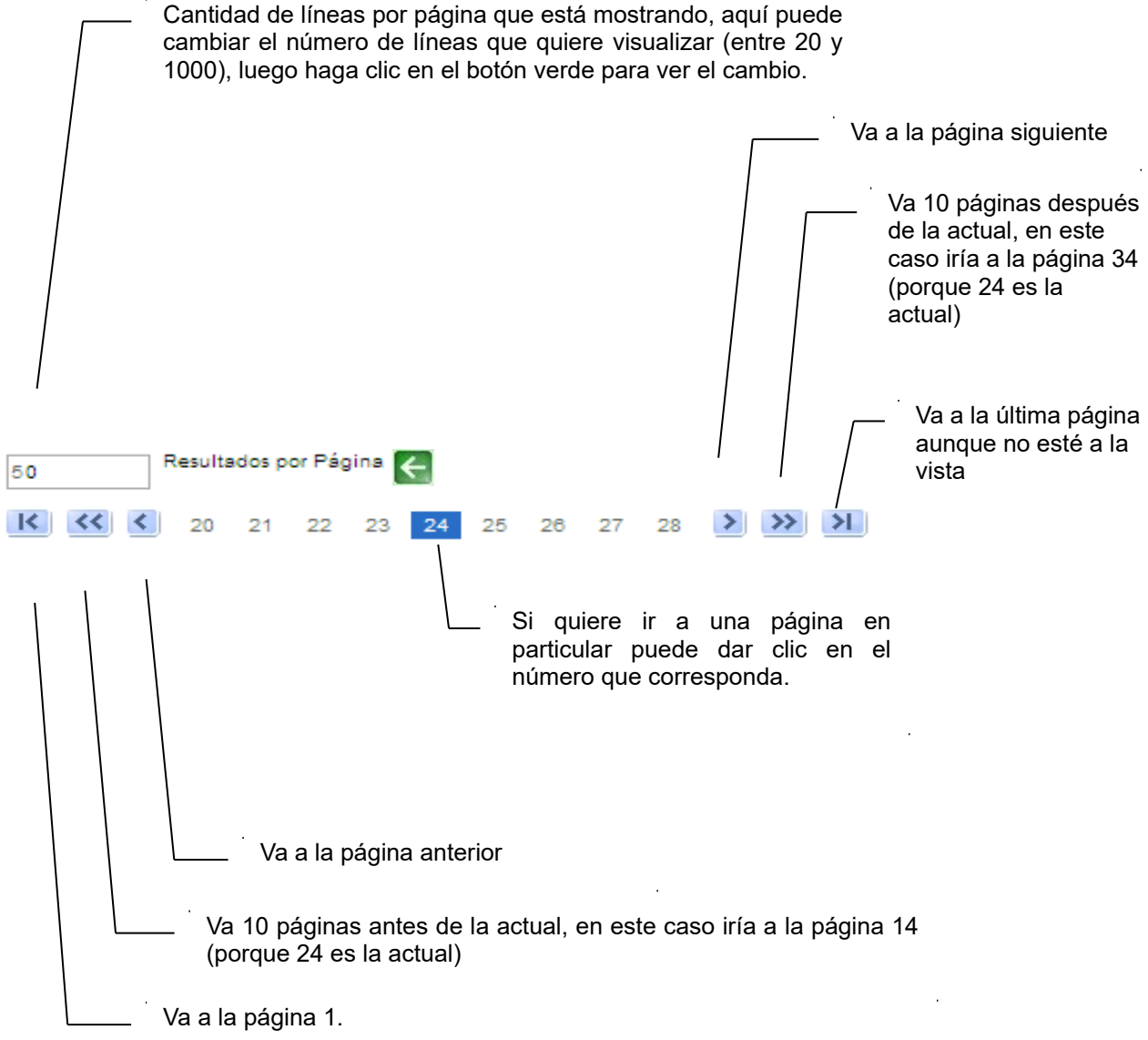

9.Si quiere descargar el listado obtenido a una planilla Excel, haga clic en la opción Descargar formato Excel (xls).